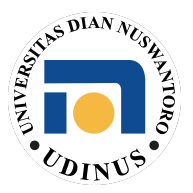

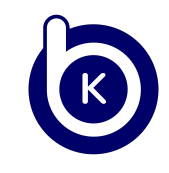

#### Panduan Pemilihan Kelas Mata Kuliah Bimbingan Karir Semester Genap TA 2024/2025

1. Mahasiswa akan menerima email yang berisi tombol dan tenggat waktu untuk aktivasi akun. Silakan klik tombol tersebut untuk mengaktifkan akun.

| Bengkel<br>Koding                                                                                                    |  |
|----------------------------------------------------------------------------------------------------|--|
| Halo, GAYUH WIDYANATA!                                                                                                    |  |
| Terima kasih telah bergabung bersama Bengkel Koding! Untuk melanjutkan proses aktivasi kelas Anda, silakan gunakan token aktivasi berikut. |  |
| Token ini aktif mulai 16 Mei 2025 16:20 dan berlaku hingga 21 Mei 2025 16:20.                                                              |  |
| Aktivasi Kelas Sekarang                                                                                                    |  |
| Jika Anda membutuhkan bantuan atau mengalami kendala, tim Bengkel<br>Koding siap membantu Anda kapan saja.                                 |  |

- 2. Setelah diklik, Anda akan diarahkan ke website: bengkelkoding.dinus.id
  - Jika langsung masuk ke halaman utama, lanjutkan ke langkah berikutnya.
  - Jika muncul form login, silakan login terlebih dahulu.
- 3. Terdapat dua opsi login:
  - Login manual menggunakan akun mahasiswa masing-masing dengan ketentuan di bawah ini. *Contoh:*

Email: <u>111202211111@mhs.dinus.ac.id</u> Password: **111202211111** 

- Login via Google menggunakan akun mahasiswa (domain @mhs.dinus.ac.id).
- 4. Setelah berhasil login, silakan klik pada skema yang Anda pilih sebelumnya.

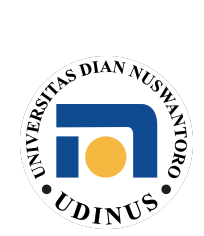

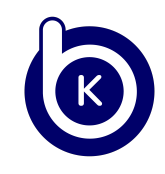

| Bengkel<br>Koding                                                                                          |                                                                                                    |  |
|----------------------------------------------------------------------------------------------------|----------------------------------------------------------------------------------------------------|--|
| <ul> <li>Dashboard</li> <li>Kelas ~</li> <li>Learning Path</li> <li>Sertifikat</li> <li>Profile</li> </ul> | Enroll > Select Learning Path       Pilihan Learning Path       Data Science       4 Kelas         Web Developer       4 Kelas |  |
| <ul> <li>Kelas </li> <li>Learning Path</li> <li>Sertifikat</li> <li>Profile</li> </ul>                     | Encol > Select Learning Path          Plihan Learning Path         Data Science         4 Kelos             Use Developer      |  |

5. Pilih kelas yang tersedia sesuai dengan jadwal yang Anda inginkan.

| ~ | Enroll > Select Learn     | ning Path > Select C                                                                                                    | Classroom                                                                                                    |                                                                                                    |                                                                                                    |                                                                                                    |  |
|---|---------------------------|----------------------------------------------------------------------------------------------------|----------------------------------------------------------------------------------------------------|----------------------------------------------------------------------------------------------------|----------------------------------------------------------------------------------------------------|----------------------------------------------------------------------------------------------------|--|
|   | Pilihan Kelas             |                                                                                                    |                                                                                                    |                                                                                                    |                                                                                                    |                                                                                                    |  |
|   | Kelas                     | Hari                                                                                                    | Jam                                                                                                    | Ruang                                                                                                    | Kuota                                                                                                    |                                                                                                    |  |
|   | Bimbingan<br>Karir - WD01 | Senin                                                                                                    | 10.20 - 12.00                                                                                                    | Н.6.1                                                                                                    | 25                                                                                                    | Mas                                                                                                    |  |
|   | Bimbingan<br>Karir - WD02 | Selasa                                                                                                    | 13.00 - 14.40                                                                                                    | H.6.2                                                                                                    | 25                                                                                                    | Mas                                                                                                    |  |
|   | Bimbingan<br>Karir - WD03 | Rabu                                                                                                    | 10.20 - 12.00                                                                                                    | H.6.1                                                                                                    | 25                                                                                                    | Mas                                                                                                    |  |
|   | Bimbingan<br>Karir - WD04 | Kamis                                                                                                    | 13.00 - 14.40                                                                                                    | H.6.2                                                                                                    | 25                                                                                                    | Mas                                                                                                    |  |
|   | ~                         | ✓ A Enroll > Select Learn Pilihan Kelas Kelas Bimbingan Karir - WD01 Bimbingan Karir - WD02 Bimbingan Karir - WD03 Bimbingan Karir - WD03 Bimbingan Karir - WD04 | Control → Select Learning Path → Select Control → Select Learning Path → Select Control → Select Control | <ul> <li>Enroll &gt; Select Learning Path &gt; Select Classroom</li> <li>Pilihan Kelas</li> <li>Kelas Hari Jam</li> <li>Bimbingan Karir - WD01 Senin 10.20 - 12.00</li> <li>Bimbingan Karir - WD02 Selasa 13.00 - 14.40</li> <li>Bimbingan Karir - WD03 Rabu 10.20 - 12.00</li> <li>Bimbingan Karir - WD03 Rabu 10.20 - 12.00</li> </ul> | ► Enroll > Select Learning Path > Select Classroom          Pilihan Kelas         Kelas       Hari       Jam       Ruang         Bimbingan       Senin       10.20 - 12.00       H.6.1         Bimbingan       Selasa       13.00 - 14.40       H.6.2         Bimbingan       Rabu       10.20 - 12.00       H.6.1         Bimbingan       Karir - WD02       Selasa       13.00 - 14.40       H.6.2         Bimbingan       Karir - WD03       Rabu       10.20 - 12.00       H.6.1         Bimbingan       Karrir - WD03       Rabu       10.20 - 12.00       H.6.1 | Kelas       Rain       Select Classroom         Pilihan Kelas         Kelas       Hari       Jam       Ruang       Kuota         Bimbingan<br>Karir - WD01       Senin       10.20 - 12.00       H.6.1       25         Bimbingan<br>Karir - WD02       Selasa       13.00 - 14.40       H.6.2       25         Bimbingan<br>Karir - WD03       Rabu       10.20 - 12.00       H.6.1       25         Bimbingan<br>Karir - WD03       Rabu       10.20 - 12.00       H.6.1       25         Bimbingan<br>Karir - WD04       Kamis       13.00 - 14.40       H.6.2       25 |  |

6. Selanjutnya, masukkan kode validasi/token yang telah diberikan, lalu klik tombol "Aktifkan Token". Pastikan token dimasukkan dengan benar agar dapat bergabung tanpa kendala.

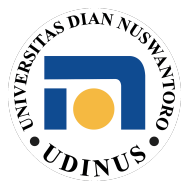

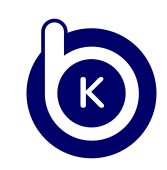

| <u>ی است ()</u> |                            |                                                                                                  |       |   |
|-----------------|----------------------------|--------------------------------------------------------------------------------------------------|-------|---|
| A (1075)        |                            |                                                                                                  |       |   |
| 4 mm -          | E tost i seconeraj         | Page 1 Sector Conservation                                                                       |       |   |
| anners and      | Pilihan Kelas              | Aktivasi Token ×                                                                                 |       |   |
| Contribute      |                            |                                                                                                  | 8.000 |   |
| A               | Bridingen<br>Salt - Bill   | lKilCcNHYlu                                                                                      |       | 0 |
|                 | Sector ages                | Konfirmasi masuk kelas dengan menginputkan<br>judul kelas berikut: <b>Bimbingan Karir - WD01</b> | -     | = |
|                 | 6200 - 80000               | Bimbingan Karir - WDOI                                                                           | -     | _ |
|                 | 6,00 - 8000                | Aktifkan Token                                                                                   |       |   |
|                 | Brokingen<br>Kurn – Britis | April 200 140 140                                                                                |       |   |
|                 |                            |                                                                                                  |       |   |
|                 |                            |                                                                                                  |       |   |

7. Setelah itu, akan muncul tampilan dashboard seperti ini. Jika tampilan tersebut tidak muncul, mahasiswa disarankan untuk logout terlebih dahulu, lalu login kembali.

| Bengkel<br>Koding |                                                                |                |         |         |          |             |
|-------------------|----------------------------------------------------------------|----------------|---------|---------|----------|-------------|
| Dashboard         | •                                                              |                |         |         |          |             |
| Kelas 🗸           | Kelas > Bengkel Koding                                         |                |         |         |          |             |
| Bimbingan Karir - | Bimbingan Karir - WD01                                         |                | Tugas   | UTS     | UAS      | Nilai       |
| WD0I              | Senin, 2025-05-19, H.6.1<br>Bimbingan Karir Web Developer 2025 | Kontrak Kuliah | 30%     | 30%     | 30%      | Е           |
| Learning Path     |                                                                | Hasil Belajar  | -       | -       | -        | -           |
| ) Sertifikat      |                                                                |                |         |         |          |             |
| Profile           | Tugas <b>Kehadiran</b> Pengumuman Partisipasi                  |                |         |         |          |             |
| 7                 |                                                                |                | 🗊 Perse | ntase k | (ehadira | In          |
|                   | Pertemuan ke-1                                                 |                |         |         |          |             |
|                   | Belum Dimulai                                                  |                |         | Hadir   | 🛑 Izin   | 🛑 Tidak Hac |
|                   |                                                                |                |         |         |          |             |
|                   | Pertemuan ke-2                                                 |                |         |         |          |             |

8. Di dalam dashboard ini, tersedia *learning path* sesuai skema yang Anda ambil. Silakan akses materi pembelajaran di sini.

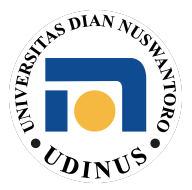

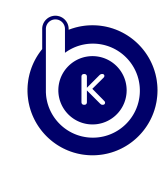

|               | Bengkel<br>Koding           | (                                                                                                    |
|---------------|-----------------------------|----------------------------------------------------------------------------------------------------|
| <b>∩</b><br>₿ | Dashboard<br>Kelas ~        | ♠ Learning Path                                                                                                    |
|               | Bimbingan Karir -<br>WD01   | Dipelajari       Belum Dipelajari       Selesai         Image: Code Image: Code Image: |
| []2<br>Q      | Learning Path<br>Sertifikat | Web<br>Developer<br>5 kursus                                                                                                    |
| Do            | Profile                     |                                                                                                    |